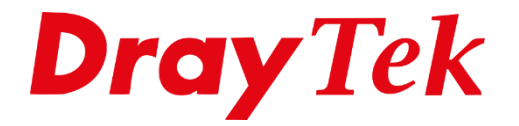

BILIE

# VPN DrayTek naar Cyberghost

## Cyberghost

CyberGhost is een Cloud VPN Server dienst waarmee o.a Anoniem surfen ondersteund wordt en u geografische restricties kunt omzeilen. Vooral het laatste is erg handig voor Streaming diensten zoals Netflix en Disney+. Cyberghost ondersteund VPN Protocollen zoals PPTP, L2TP over IPSec , IPSec XAuth en OpenVPN.

In deze handleiding laten we zien hoe u VPN tunnel kunt op zetten met CyberGhost op basis van IPSec XAuth.

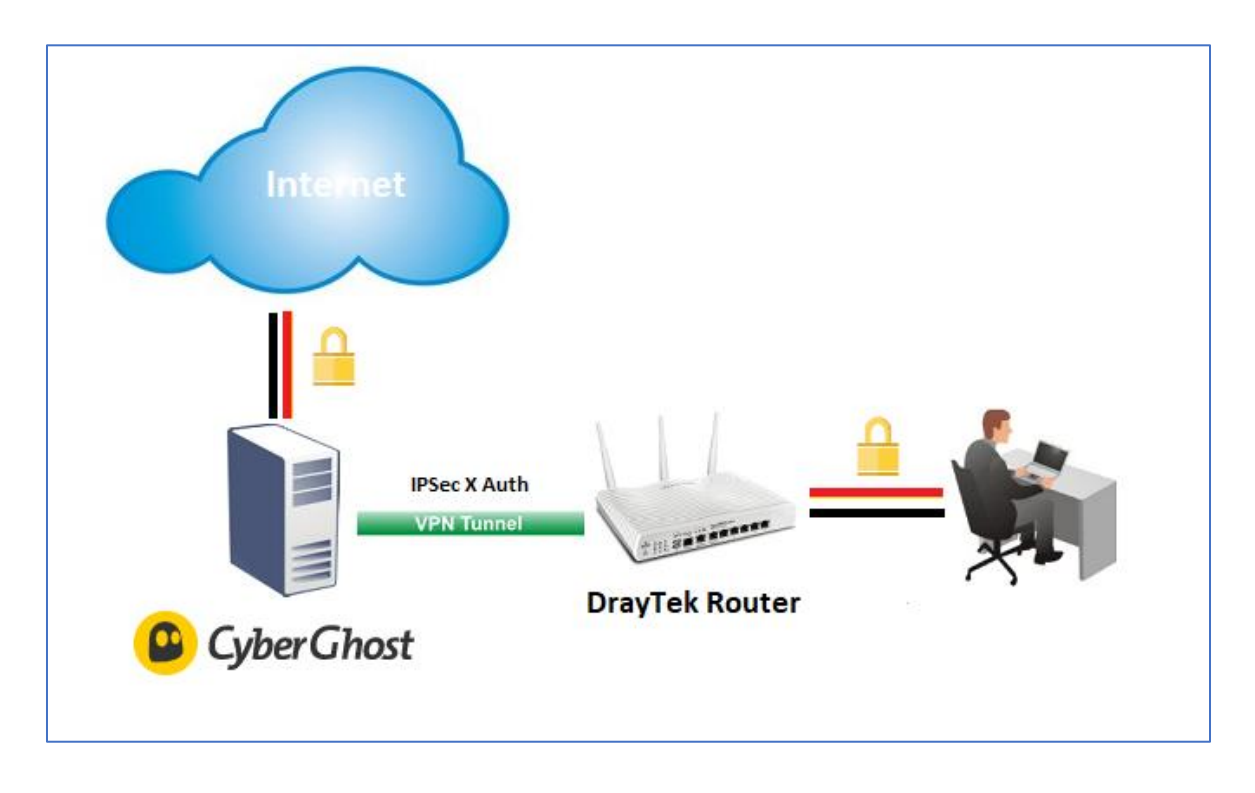

Om deze type VPN verbinding te kunnen gebruiken op de DrayTek Vigor Router zal de firmware 3.9.0 aanwezig moeten zijn.

Voor de laatste firmwares voor uw DrayTek router kunt u op onze <u>www.draytek.nl</u> website terecht.

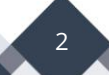

## CyberGhost Setup

- 1. Maak een account aan op CyberGhost https://my.cyberghostvpn.com/nl\_NL/signup
- 2. Login met uw CyberGhost account

| Username/ Email |   |         |               |
|-----------------|---|---------|---------------|
| Password        | 0 |         |               |
| Remember me     |   | Login   |               |
|                 |   |         |               |
| Log in          |   |         |               |
| Log in          |   | Walcome | back Chartiel |

3. Voeg een nieuw apparaat toe in de Mijn apparaten

| (Cyber Ghost          |                                      |                       |         |                   |                               |
|-----------------------|--------------------------------------|-----------------------|---------|-------------------|-------------------------------|
| Actief                | Mijn apparaten                       |                       |         |                   |                               |
| 1010 dagen resterend  | Routers of andere a                  | pparaten 2 Apparaten  |         | • co              | onfigureer nieuw apparaat     |
| 2 Mijn instellingen   | Router>VPN1<br>Apparaat toegevoegd o | p; 2019-09-2 08:47:10 |         | 🖍 Wijzig naam 🔹   | Toon configuratie 🗂 Verwijder |
| Desktop (0)           | Router>VPN2<br>Apparaat toegevoegd o | p: 2019-09-2 12:31:51 |         | 🖋 Wijzig naam 🛛 🌣 | Toon configuratie 🗴 Verwijder |
| Mobiel (0)<br>Browser |                                      |                       |         |                   |                               |
| Smart TV (0)          |                                      |                       |         |                   |                               |
| Andere (2)            |                                      |                       |         |                   |                               |
| Ondersteuning         | Apparaten                            |                       |         | U kunt i          | nog 5 apparaten toevoegen     |
|                       | <b></b>                              |                       |         | Ţ                 | liqui<br>Emp                  |
|                       | Desktop (0)                          | Mobiel (0)            | Browser | Smart TV (0)      | Andere (2)                    |

4. Klik op de Configureer nieuw apparaat

| ← Andere apps                           |                     |                       |                                         |
|-----------------------------------------|---------------------|-----------------------|-----------------------------------------|
| Configureer nieuw apparaat              |                     |                       |                                         |
| Serverconfiguratie                      |                     |                       |                                         |
| Protocol <b>1.</b>                      | Land 2.             |                       | Servergroep 3.                          |
| IPsec -                                 | Verenigd Koninkrijk | •                     | Premium Servers - IPSec Config Europe 🕶 |
| Apparaatnaam 4.                         |                     |                       |                                         |
| DrayTek VPN                             |                     |                       |                                         |
| Extra functies                          |                     |                       |                                         |
| Bescherming tegen kwaadaardige websites |                     | Blokkeer advertenties |                                         |
| Blokkeer online volgen                  |                     | Stuur door naar HTTPS | 5                                       |
|                                         |                     |                       | 5.                                      |
|                                         |                     | 🗢 Bewaar              | r en download configuratie              |

| 1.Protocol:                     | IPSEC                                                                                                    |
|---------------------------------|----------------------------------------------------------------------------------------------------|
| 2.Land:                         | Het land waar u de VPN verbinding wilt maken. Dit is ook<br>tevens het land het verkeer afkomstig zal zijn. In ons<br>voorbeeld hebben we voor Verenigd Koninkrijk ( GB)<br>gekozen. |
| 3. Servergroep:                 | Kies een Premium Server en anders de Streaming Server.<br>Premium is meestal stabieler en voor meeste toepassingen<br>wenselijk.                                                     |
| 4. Apparaatnaam:<br>5. Opslaan: | Geef hier een naam op van de VPN verbinding<br>Klik op deze knop om de gegevens op te slaan                                                                                          |

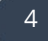

5. Om de VPN Server gegevens te achterhalen om een IPSec XAuth te kunnen maken zul je in het overzicht van Routers of andere apparaten op de nieuw aangemaakte apparaat op de **Toon Configuratie** 

| DrayTek VPN<br>Apparaat toegevoegd op: 2019-09-26 10:39:28 | ✓ Wijzig naam |
|------------------------------------------------------------|---------------|
|------------------------------------------------------------|---------------|

Hierna nog een keer op de Download Configuratie knop klikken om een tekst bestand te downloaden . Wanneer deze geopend wordt ziet u de VPN gegevens zoals onderstaand

Device credentials

Server:20-1-gb.cg-dialup.netUsername:AbCdEfGhIPassword:JkLmNoPqPre-shared:CyberGhostDevice ID:12345678

Deze gegevens zullen in de VPN Settings van de Vigor Router overgenomen moeten worden.

### DrayTek Setup

In de DrayTek dient u nu een LAN-to-LAN VPN profiel aan te maken, dit kan in het menu VPN and Remote Access > VPN LAN-to-LAN. Op de volgende pagina ziet u de instellingen die belangrijk zijn bij het configureren van een LAN-to-LAN VPN naar CyberGhost.

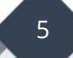

| Profile Index : 1<br>1. Common Settings                                                                                                    |                                                                                                   |                                                                                                    |  |  |
|----------------------------------------------------------------------------------------------------|---------------------------------------------------------------------------------------------------|----------------------------------------------------------------------------------------------------|--|--|
| Profile Name  Enable this profile                                                                                                    | CyberGhost                                                                                        | Call Direction © Both ® Dial-Out © Dial-in<br>Always on<br>Inter Inneout                                                                                                    |  |  |
| Netbios Naming Packet  P Multicast via VPN Pa (for some IGMP,IP-Camera, 2 Dial Out Settings                                                                                                    | Pass © Block<br>ass © Block<br>DHCP Relayetc.)                                                    | PING to the IP                                                                                                    |  |  |
| Z. Dial-Out Settings                                                                                                    |                                                                                                   |                                                                                                    |  |  |
|                                                                                                    |                                                                                                   | Username AbCdEtGni                                                                                                    |  |  |
| IDsec Tunnel                                                                                                    | XAuth V                                                                                           | Password                                                                                                    |  |  |
| L2TP with IPsec Policy     SSL Tunnel                                                                                                    | None                                                                                              | VJ Compression @ On @ Off                                                                                                    |  |  |
|                                                                                                    |                                                                                                   | IKE Authentication Method                                                                                                    |  |  |
| Server IP/Host Name for VPN                                                                                                    | l.                                                                                                | Pre-Shared Key                                                                                                    |  |  |
| 20.18 do os distus sot                                                                                                    | · · · ·                                                                                           | IKE Pre-Shared Key                                                                                                    |  |  |
| ev-ro-ue.og-ulaiup.net                                                                                                    | 442                                                                                               | <ul> <li>Digital Signature(X.309)</li> </ul>                                                                                                    |  |  |
| berver Port (for boe farmer).                                                                                                    | 443                                                                                               | Peer ID None V<br>Local ID                                                                                                    |  |  |
|                                                                                                    |                                                                                                   | Alternative Subject Name First                                                                                                    |  |  |
|                                                                                                    |                                                                                                   | U Subject Name First                                                                                                    |  |  |
|                                                                                                    |                                                                                                   | Local Certificate                                                                                                    |  |  |
|                                                                                                    |                                                                                                   | IPsec Security Method<br>○ Medium(AH)<br>◎ High(ESP) AES with Authentication ▼<br>Advanced                                                                                                    |  |  |
|                                                                                                    |                                                                                                   |                                                                                                    |  |  |
|                                                                                                    |                                                                                                   | Schedule Profile                                                                                                    |  |  |
| 3 Dial-In Settings                                                                                                    |                                                                                                   | (None +), (None +), (None +)                                                                                                    |  |  |
| Allowed Dial-In Type                                                                                                    |                                                                                                   | Username 222                                                                                                    |  |  |
| PPTP                                                                                                    |                                                                                                   | Password(Max 11 char) Max: 11 characters                                                                                                    |  |  |
| IPsec Tunnel                                                                                                    |                                                                                                   | V1 Compression ® On © Off                                                                                                    |  |  |
| IPsec XAuth                                                                                                    |                                                                                                   |                                                                                                    |  |  |
| L2TP with IPsec Policy N                                                                                                    | one 🔻                                                                                             | IKE Authentication Method                                                                                                    |  |  |
| SSL Tunnel                                                                                                    |                                                                                                   | Pre-Shared Key                                                                                                    |  |  |
|                                                                                                    |                                                                                                   | - Pre onared key                                                                                                    |  |  |
| Specify Remote VPN Gate     Specify Remote VPN Gate                                                                                                    | way                                                                                               | IKE Pre-Shared Key         Max: 64 characters           Digital Signature(X.509)                                                                                                    |  |  |
| Specify Remote VPN Gate<br>Peer VPN Server IP                                                                                                    | way                                                                                               | IKE Pre-Shared Key     Max: 64 characters       Digital Signature(X.509)                                                                                                    |  |  |
| Specify Remote VPN Gate Peer VPN Server IP                                                                                                    | way                                                                                               | IKE Pre-Shared Key     Max: 64 characters       Digital Signature(X.509)       None       Local ID       @ Alternative Subject Name First                                                                                                    |  |  |
| Specify Remote VPN Gate Peer VPN Server IP or Peer ID Max: 47 characters                                                                                                    | way                                                                                               | IKE Pre-Shared Key       Max: 64 characters         Digital Signature(X.509)         None       •         Local ID       •         Alternative Subject Name First       •         Subject Name First       •                                                                                                    |  |  |
| Specify Remote VPN Gate Peer VPN Server IP or Peer ID Max 47 characters                                                                                                    | :way                                                                                              | IKE Pre-Shared Key       Max: 64 characters         Digital Signature(X.509)         None ▼         Local ID                                                                                                    |  |  |
| Specify Remote VPN Gate Peer VPN Server IP or Peer ID Max 47 characters                                                                                                    | :way                                                                                              | IKE Pre-Shared Key       Max: 64 characters         Digital Signature(X.509)         None       Image: Comparison of the state of the state of the stat |  |  |
| Specify Remote VPN Gate Peer VPN Server IP or Peer ID Max: 47 characters 4. TCP/IP Network Settings                                                                                                    | way                                                                                               | IKE Pre-Shared Key       Max: 64 characters         Digital Signature(X.509)         None <ul> <li>Local ID</li> <li>Alternative Subject Name First</li> <li>Subject Name First</li> </ul> IPsec Security Method <ul> <li>Medium(AH)</li> <li>High(ESP)</li> <li>DES</li> <li>3DES</li> <li>AES</li> </ul>                                                                                                    |  |  |
| Specify Remote VPN Gate Peer VPN Server IP or Peer ID Max: 47 characters  4. TCP/IP Network Settings My WAN IP                                                                                             | way                                                                                               | IKE Pre-Shared Key       Max: 64 characters         Digital Signature(X.509)         None ▼         Local ID            Ø Alternative Subject Name First          □ Subject Name First         IPsec Security Method         Ø Medium(AH)         High(ESP)         Ø DES Ø 3DES Ø AES                                                                                                    |  |  |
| Specify Remote VPN Gate Peer VPN Server IP or Peer ID Max 47 characters  A. TCP/IP Network Settings My WAN IP Remote Gateway IP                                                                            | way<br>0.0.0.0                                                                                    | IKE Pre-Shared Key       Max: 64 characters         Digital Signature(X.509)       None ▼         Local ID <ul> <li>Alternative Subject Name First</li> <li>Subject Name First</li> </ul> IPsec Security Method <ul> <li>Medium(AH)</li> <li>High(ESP)</li> <li>DES IS 3DES AES</li> </ul> RIP Direction <ul> <li>Disable</li> <li>Ietwork, you have to o</li> <li>NAT ▼</li> </ul>                                                                                                    |  |  |
| Specify Remote VPN Gate Peer VPN Server IP or Peer ID Max: 47 characters  4. TCP/IP Network Settings My WAN IP Remote Gateway IP Remote Network IP                                                         | way<br>0.0.0.0<br>0.0.0.0<br>0.0.0.0                                                              | IKE Pre-Shared Key       Max: 64 characters         Digital Signature(X.509)       None ▼         Local ID <ul> <li>Alternative Subject Name First</li> <li>Subject Name First</li> </ul> IPsec Security Method <ul> <li>Medium(AH)</li> <li>High(ESP)</li> <li>DES IS 3DES AES</li> </ul> RIP Direction              Disable           From first subnet to remote              etwork, you have to o          NAT<▼                                                                                                    |  |  |
| Specify Remote VPN Gate Peer VPN Server IP or Peer ID Max: 47 characters  A. TCP/IP Network Settings My WAN IP Remote Gateway IP Remote Network IP Remote Network Mask                                     | 0.0.0.0<br>0.0.0.0<br>0.0.0.0<br>0.0.0.0<br>0.0.0.0<br>0.0.0 ▼                                    | IKE Pre-Shared Key       Max: 64 characters         Digital Signature(X.509)       None ▼         Local ID <ul> <li>Alternative Subject Name First</li> <li>Subject Name First</li> </ul> IPsec Security Method <ul> <li>Medium(AH)</li> <li>High(ESP)</li> <li>DES IS 3DES AES</li> </ul> RIP Direction <ul> <li>Disable</li> <li>IPsec VPN with the Same</li> <li>IPsec VPN with the Same</li> </ul>                                                                                                    |  |  |
| Specify Remote VPN Gate Peer VPN Server IP or Peer ID Max: 47 characters  4. TCP/IP Network Settings My WAN IP Remote Gateway IP Remote Network IP Remote Network Mask Local Network IP Local Network Mask | 0.0.0.0<br>0.0.0.0<br>0.0.0.0<br>0.0.0.0<br>0.0.0.0<br>192.168.1.0<br>255.255.255.07/24 ▼<br>More | IKE Pre-Shared Key       Max: 64 characters         Digital Signature(X.509)       None ▼         Local ID <ul> <li>Alternative Subject Name First</li> <li>Subject Name First</li> </ul> IPsec Security Method <ul> <li>Medium(AH)</li> <li>High(ESP)</li> <li>DES IS 3DES AES</li> </ul> RIP Direction <ul> <li>Prom first subnet to remote</li> <li>NAT ▼</li> <li>IPsec VPN with the Same</li> <li>Change default route to this VPN tunnel ( Only active if one single WAN is up )</li> </ul>                                                                                                    |  |  |
| Specify Remote VPN Gate Peer VPN Server IP Or Peer ID Max: 47 characters  4. TCP/IP Network Settings My WAN IP Remote Gateway IP Remote Network IP Remote Network IP Local Network IP Local Network Mask   | 0.0.0.0<br>0.0.0.0<br>0.0.0.0<br>0.0.0.0<br>0.0.0.0<br>192.168.1.0<br>255.255.255.0724 ▼<br>More  | IKE Pre-Shared Key       Max: 64 characters         Digital Signature(X.509)       None ▼         Local ID <ul> <li>Alternative Subject Name First</li> <li>Subject Name First</li> </ul> IPsec Security Method <ul> <li>Medium(AH)</li> <li>High(ESP)</li> <li>DES I 3DES AES</li> </ul> RIP Direction <ul> <li>Prom first subnet to remote</li> <li>IPsec VPN with the Same</li> <li>Change default route to this VPN tunnel ( Only active if one single WAN is up )</li> </ul>                                                                                                    |  |  |

Vul in de VPN LAN-to-LAN Profiel het volgende :

| Profile Name :               | Naam van VPN Verbinding                               |
|------------------------------|-------------------------------------------------------|
| Enable this profile :        | Om het profiel aan te zetten en dat hij actief is.    |
| Call Direction:              | Dial Out                                              |
| Always on :                  | Aanvinken dat de verbinding ten alle tijden aanstaat. |
|                              | Bij een disconnect wordt de VPN verbinding opnieuw    |
|                              | geinititeerd.                                         |
| Type of Server i am Calling: | IPSec Tunnel en selecteer <b>XAuth</b>                |
| Username:                    | Vul hier de gebruikersnaam wat in het tekstbestand    |
|                              | staat.                                                |
| Password:                    | Vul hier het wachtwoord wat in het tekstbestand staat |
| Server IP/Host Namefor VPN:  | Vul hier het adres van de CyberGhost Server op .      |
| IKE Authentcation Method:    | Klik op de <b>IKE Pre-Shared Key</b> en vul 2 keer de |
|                              | opgegeven Preshared Key wat in het tekstbestand       |
|                              | staat op. Meestal is dit CyberGhost                   |
| TCP/IP Network Settings:     | My WAN IP op 0.0.0.0                                  |
|                              | Remote Gateway IP 0.0.0.0                             |
|                              | Remote Network IP 0.0.0.0                             |
|                              | Remote Network Mak 0.0.0.0/00                         |
| RIP Direction:               | Disable                                               |
| From first subnet to remote: | NAT                                                   |

Klik op OK om het VPN profiel op te slaan.

Bij VPN and Remote Access > Connection Management kunt u controleren of de VPN tunnel succesvol is opgezet.

| VPN and Rem         | note Access >>                | Connection Mana          | agement            |            |                        |                |                             |                |        |
|---------------------|-------------------------------|--------------------------|--------------------|------------|------------------------|----------------|-----------------------------|----------------|--------|
| Dial-out Tool       |                               |                          |                    |            |                        |                |                             | <u>R</u>       | efresh |
| ( CyberGl           | host ) 20-16-de               | e.cg-dialı ▼ D           | ial                |            |                        |                |                             |                |        |
| VPN Connec          | tion Status                   |                          | _                  |            |                        |                |                             |                |        |
| All VPN Stat        | tus LAN-to-L                  | AN VPN Status            | Remote D           | ial-in U   | ser Status             |                |                             |                |        |
| VPN                 | Туре                          | Remote IP                | Virtual<br>Network | Tx<br>Pkts | Tx<br>Rate(bps)        | Rx<br>Pkts     | Rx<br>Rate(bps)             | UpTime         |        |
| 1<br>( CyberGhost ) | IPsec Tunnel<br>AES-SHA1 Auth | 83.97.23.182<br>via WAN1 | 0.0.0.0/0          | 408        | 1.82 K                 | 321            | 2.54 K                      | 0:4:59         | Drop   |
|                     |                               |                          |                    |            | XXXXXXXXX<br>XXXXXXXXX | : Dat<br>: Dat | a is encryp<br>a isn't encr | ted.<br>ypted. |        |

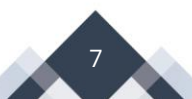

Komt hij niet online controleer dan nogmaals de gegevens. Indien hij nog niet wil verbinden probeer dan ipv van een DNS adres bij Server IP het IP-adres in te vullen. DNS naar IP-adres is te achterhalen met bijvoorbeeld een ping opdracht naar het DNS adres , hier wordt dan het IP-adres getoond.

Nu moet er alleen nog een Policy Route regel aangemaakt te worden die er voor zorgt dat al het verkeer over de VPN van Cyberghost naar Internet wordt gestuurd. In de Policy Route kan ook wenselijk ingesteld worden dat een aantal computers/ netwerk apparaten via de "gewone " Internet gaan.

Ga naar Routing > Route Policy en maak daar een nieuwe regel aan.

| Comment:          | de naam van de Policy Route regel                                        |
|-------------------|--------------------------------------------------------------------------|
| Protocol:         | Alles dus <b>any</b>                                                     |
| Source:           | Afkomstig van welk lokaal netwerk. In dit geval alles, dus selecteren    |
|                   | we, maar hier kan ook ip-adressen                                        |
|                   | (computers/netwerk apparaten) ingevuld worden                            |
| Destination:      | Waar naar toe. In dit geval alles, dus selecteren we <b>Any</b>          |
| Destination Port: | Welke applicatie poort. In dit geval alles, dus selecteren we <b>Any</b> |
| Interface :       | VPN en selecteer hier de aangemaakte VPN Profiel                         |

Op de volgende pagina is een voorbeeld configuratie te vinden.

8

| Routing >> Route Policy                                                       |                                                                                                    |
|-------------------------------------------------------------------------------|----------------------------------------------------------------------------------------------------|
| Senable                                                                       |                                                                                                    |
| Comment                                                                       | CyberGhost Delete                                                                                                    |
| Criteria                                                                      |                                                                                                    |
| Protocol<br>Source<br>Destination<br>Destination Port<br>Send via if Criteria | Any T<br>Any T<br>Any T<br>Any T                                                                                                    |
| Interface                                                                     | WAN/LAN     LAN1     ▼     WPN     VPN 1.CyberGhost ▼                                                                                                    |
| Gateway                                                                       | <ul> <li>Default Gateway</li> <li>Specific Gateway</li> </ul>                                                                                                    |
| Failover to                                                                   | ● WAN/LAN       Default WAN         ● VPN       VPN 1.CyberGhost ▼         ● Route Policy       Index 1 ▼         Gateway       ● Default Gateway         ● Specific Gateway       0.0.0 |
| Priority                                                                      |                                                                                                    |
|                                                                               | OK Clear Cancel Diagnose                                                                                                    |

Wanneer u klaar bent met configureren klikt u op OK om het profiel op te slaan.

Om te controleren of al het verkeer over de CyberGhost verbinding gaat kunt u controle uitvoeren door naar de volgende website te gaan: <u>https://www.whatsmyip.org/</u>

9

Het IP-adres wat je te zien krijgt moet anders zijn dat het Online Status> Physical Connection WAN IP-adres

#### Voorbehoud

We behouden ons het recht voor om deze en andere documentatie te wijzigen zonder de verplichting gebruikers hiervan op de hoogte te stellen. Afbeeldingen en screenshots kunnen afwijken.

#### **Copyright verklaring**

#### © 2020 DrayTek

Alle rechten voorbehouden. Niets uit deze uitgave mag worden verveelvoudigd, opgeslagen in een geautomatiseerd gegevensbestand en/of openbaar gemaakt in enige vorm of op enige wijze, hetzij elektronisch, mechanisch, door fotokopieën, opnamen of op enige andere manier zonder voorafgaande schriftelijke toestemming van de uitgever.

Ondanks alle aan de samenstelling van deze handleiding bestede zorg kan noch de fabrikant, noch de auteur, noch de distributeur aansprakelijkheid aanvaarden voor schade die het gevolg is van enige fout uit deze uitgave.

#### Trademarks

Alle merken en geregistreerde merken zijn eigendom van hun respectievelijke eigenaren.

10